# **Configure Disjoint Layer 2 in UCS Manager**

## Contents

Introduction Prerequisites **Requirements** Components used **Background Information** Disjoint Layer 2 (DL2) Network Diagram Configure Create the uplinks in the Fabric Interconnects. Assign VLANs Create vNIC Template Reboot the Server Create VLAN Group **ESXi** Configuration Verify in UCSM **Related Information** 

## Introduction

This document describes the configuration for Disjoint Layer 2 in the Unified Computing System Manager Domain (UCSM).

## Prerequisites

- At least one available link on each Fabric Interconnect and two available links on your upstream switch
- The links between the Fabric Interconnects and the upstream switch must be up, they must be configured as uplinks. If they are not, check this guide to configure them on UCSM: <u>Using the LAN</u> <u>Uplinks Manager</u>
- The VLANs to be used must be created on UCSM already. If they are not, check this guide: <u>Creating</u> <u>a Named VLAN with the LAN Uplinks Manager</u>
- The VLANs to be used must be created on the upstream switch already.
- The VLANs to be used cannot exist on any other virtual Network Interface Cards (vNIC) on the Service Profiles.

### Requirements

Cisco recommends that you have knowledge of these topics:

- Unified Computing System Manager Domain (UCSM).
- Basic understanding of Disjoint Layer 2 networks.
- Networking configuration.
- VNIC Configuration.

### **Components used**

- UCS Manager.
- Firmware version 4.2(3e).
- 6454 Fabric Interconnect.
- Cisco B200 M5.
- Nexus 5672UP 16G-FC Chassis.
- Catalyst WS-C3650-12X48UR-E.

## **Background Information**

### **Disjoint Layer 2 (DL2)**

Disjoint layer-2 networks are required if you have two or more Ethernet clouds that never connect, but must be accessed by servers or virtual machines located in the same Cisco UCS domain.

They are also required in a multi-tenant environment if servers or virtual machines for more than one client are located in the same Cisco UCS domain and they need to access the L2 networks for both clients.

## **Network Diagram**

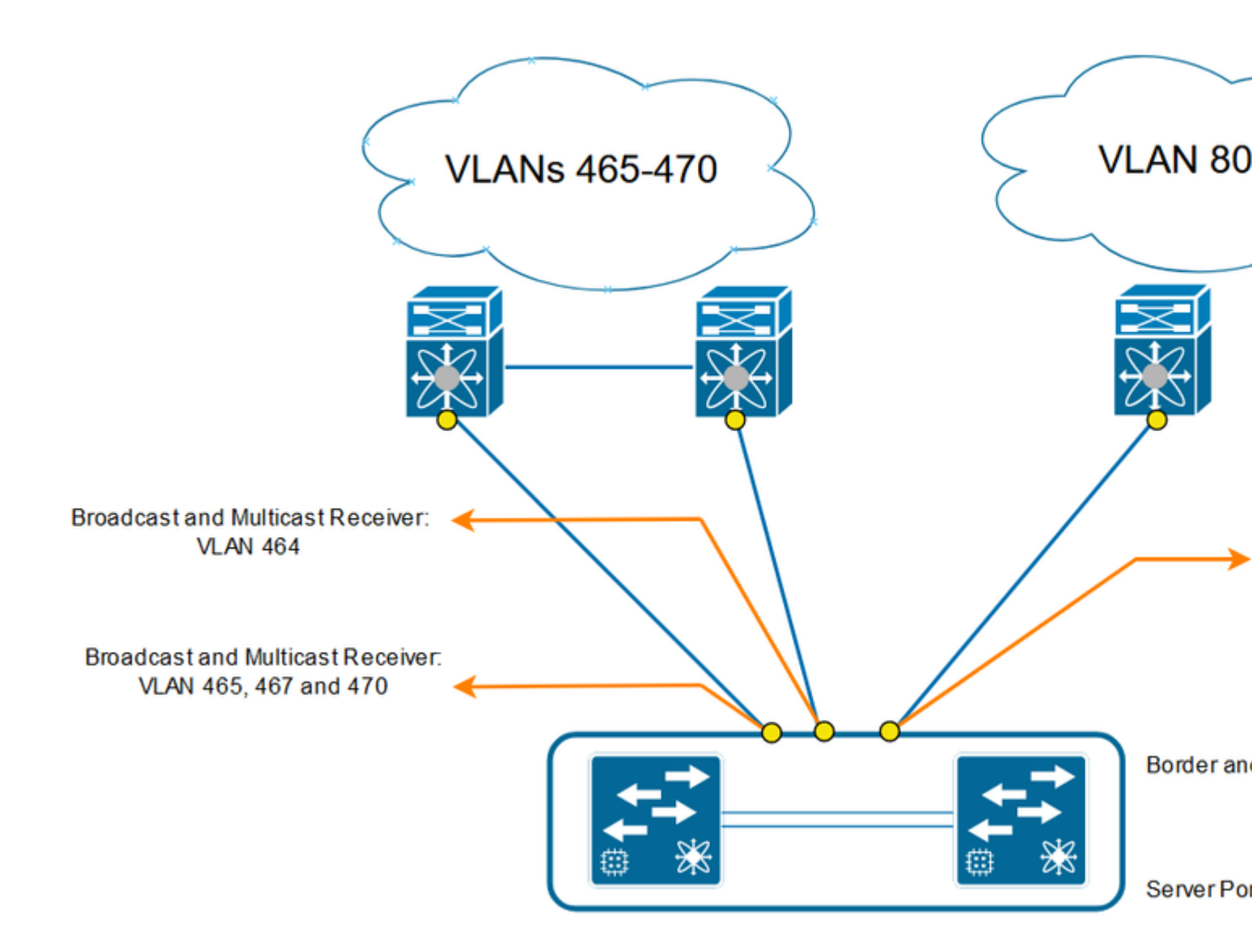

## Configure

Log into Cisco UCS Manager GUI as an administrative user.

#### Create the uplinks in the Fabric Interconnects.

**Step 1.** Navigate to **Equipment tab > Fabric interconnects > Fabric Interconnect A or B.** 

**Step 2.** Right-click on the desired port and select Configure as an uplink port. This uplink port is used to connect to the Disjoint network (in this example VLAN 80).

| Equipment / Fabric Interconnects / Fabric Interconnect A (primary) |                                                  |                                |                                       |                                   |                        |                 |        |               |            |
|--------------------------------------------------------------------|--------------------------------------------------|--------------------------------|---------------------------------------|-----------------------------------|------------------------|-----------------|--------|---------------|------------|
| General                                                            | Physical Po                                      | orts Fans                      | PSUs Pr                               | nysical Display                   | FSM                    | Neighbors       | Faults | Events        | Statistics |
| Fault Summa                                                        | iry                                              |                                | Physical                              | Display                           |                        |                 |        |               |            |
| 0<br>Status                                                        | 0 0                                              | 0                              |                                       | Admin Down                        | Fail Lir               | nk Down         |        | ura (r.1.1    |            |
| Overall Statu<br>Thermal<br>Ethernet Mod<br>FC Mode<br>Admin Evac  | is : ↑<br>: ↑<br>de : End<br>: End<br>Mode : Off | Operable<br>OK<br>Host<br>Host | Name<br>Product<br>Vendor<br>Revision | : A<br>Name : Cis<br>: Cis<br>: 0 | co UCS 64<br>co System | 154<br>ns, Inc. |        | PID<br>Serial | :          |

Equipment / Fabric Interconnects / Fabric Interconnect B (subordinate)

| General               | Phy            | sical Ports           | Fans   | PSUs      | Physical Dis     | play               | FSM      | Neighbors | Faults | Events        | Statistics |
|-----------------------|----------------|-----------------------|--------|-----------|------------------|--------------------|----------|-----------|--------|---------------|------------|
| Fault Sum             | mary           |                       |        | Phy       | sical Display    |                    |          |           |        |               |            |
| 0<br>Status           | 0              | 0                     | 0      | Pro       | Jp Admin Do      | own <mark>=</mark> | Fail Li  | nk Down   |        | in har        |            |
| Overall St<br>Thermal | atus           | : † Ope<br>: † OK     | erable | Na<br>Pro | me<br>oduct Name | B<br>B<br>Cisc     | o UCS 64 | 154       |        |               |            |
| FC Mode<br>Admin Eva  | wode<br>ac Mod | End Ho<br>End Ho<br>C | st     | Ver       | ndor<br>vision   | : Cisc<br>: 0      | o Systen | ns, Inc.  |        | PID<br>Serial | :          |

## Assign VLANs

In order to recreate, VLAN 80 was created.

**Step 1.** In order to add the VLAN 80 navigate to **LAN tab > LAN Cloud > VLANs** click on add and complete the fields.

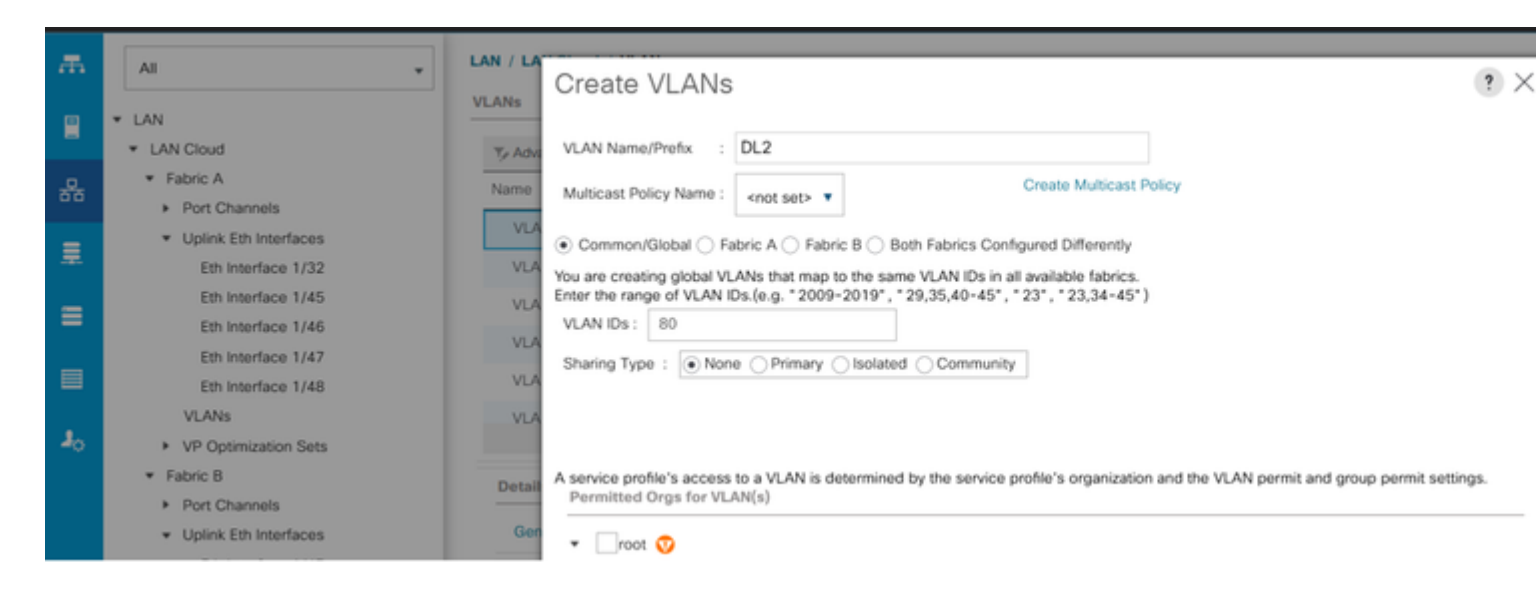

### **Create vNIC Template**

**Step 1. Navigate to LAN tab > Policies > root > vNIC Template** and click **Add**. Select the vNIC template. Configure the name and select the appropriate Fabric ID. As a best practice, it is recommended to have a redundant vNIC configuration.

| 乕  | All v                                                                              | LAN / Policies / root / vNIC Templates  |            |      |  |  |  |  |  |  |
|----|------------------------------------------------------------------------------------|-----------------------------------------|------------|------|--|--|--|--|--|--|
|    |                                                                                    | vNIC Templates                          |            |      |  |  |  |  |  |  |
|    | <ul> <li>root O</li> <li>Default while Rehavior</li> </ul>                         | + - Ty Advanced Filter 🛧 Export 🐵 Print |            |      |  |  |  |  |  |  |
| æ  | ow Control Policies                                                                | Namo                                    | VLAN       | Nat  |  |  |  |  |  |  |
|    | Dynamic vNIC Connection Policies                                                   | ▶ vNIC Template DL2_FIB_470             |            |      |  |  |  |  |  |  |
|    | <ul> <li>LACP Policies</li> </ul>                                                  | ▶ vNIC Template DL2_FIB_80              |            |      |  |  |  |  |  |  |
|    | LAN Connectivity Policies                                                          | ▶ vNIC Template DL2_FIA_80              |            |      |  |  |  |  |  |  |
|    | Multicast Policies                                                                 | ▶ vNIC Template DL2_FIA_470             |            |      |  |  |  |  |  |  |
|    | default                                                                            | ▶ vNIC Template internal                |            |      |  |  |  |  |  |  |
|    | igmp_proxy_dis                                                                     | vNIC Template vNIC_0                    |            |      |  |  |  |  |  |  |
| J. | Network Control Policies                                                           | ▶ vNIC Template vNIC_A.                 |            |      |  |  |  |  |  |  |
|    | Threshold Policies                                                                 | ▶ vNIC Template vNIC_A_NewHire          |            |      |  |  |  |  |  |  |
|    | VMQ Connection Policies                                                            | ▶ vNIC Template vNIC_B                  |            |      |  |  |  |  |  |  |
|    | <ul> <li>usNIC Connection Refision</li> </ul>                                      | ▶ vNIC_Template vNIC_B_NewHire          |            |      |  |  |  |  |  |  |
|    | vN/C Templates                                                                     |                                         |            |      |  |  |  |  |  |  |
|    | Sub-Organizations     Pools                                                        |                                         |            |      |  |  |  |  |  |  |
|    | ▼ root 👽                                                                           |                                         | +          |      |  |  |  |  |  |  |
|    | ▼ IP Pools                                                                         |                                         | Add Delete | Info |  |  |  |  |  |  |
|    | <ul> <li>IP Pool demo-iscsi-ip-pool</li> <li>IP Pool demo-iscsi-ip-pool</li> </ul> |                                         |            |      |  |  |  |  |  |  |

Select the VLANs to be configured accordingly. In this example, the base VLAN is **VLAN 470**, and the disjoint VLAN is **VLAN 80**.

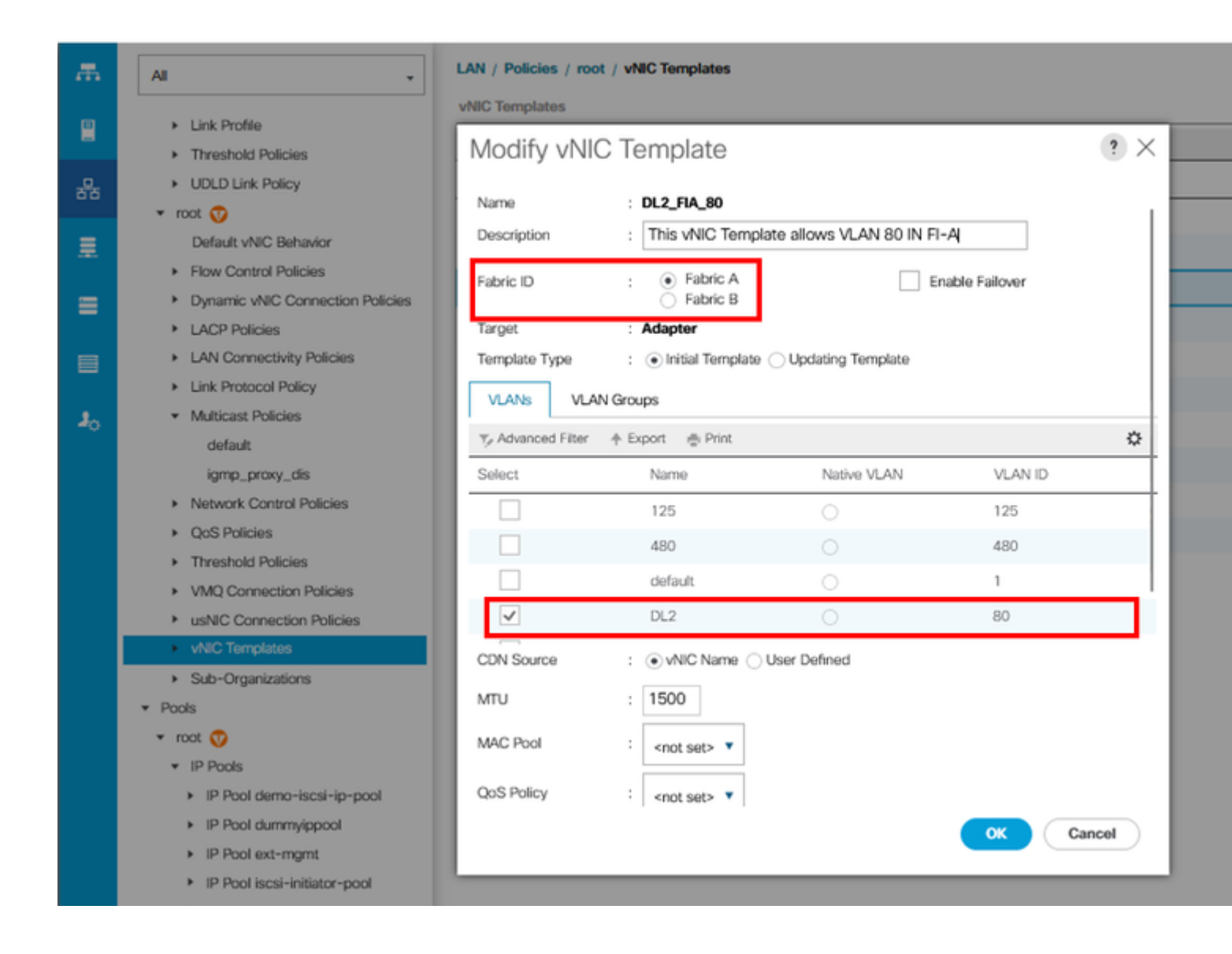

| æ           | AI *                                                                | LAN / Policies / | root / vNIC Templates                  |                   |                |        |  |  |
|-------------|---------------------------------------------------------------------|------------------|----------------------------------------|-------------------|----------------|--------|--|--|
|             | · · ·                                                               | vNIC Templates   |                                        |                   |                |        |  |  |
| 8           | 👻 raot 🦁                                                            | Modify v         | JIC Template                           |                   |                | ?      |  |  |
|             | Default vNIC Behavior                                               | inicially vi     | tio remplate                           |                   |                |        |  |  |
| ਰੱ <u>ਰ</u> | Flow Control Policies                                               | Name             | : DL2_FIA_470                          |                   |                |        |  |  |
| =           | <ul> <li>Dynamic vNIC Connection Policies</li> </ul>                | Description      | : This vNIC Template all               | ows VLAN 470 in I | FI-A           |        |  |  |
| -           | LACP Policies                                                       | Table 10         | Eshrin A                               |                   | achia Failean  |        |  |  |
| =           | LAN Connectivity Policies                                           | Fabric ID        | <ul> <li>Fabric B</li> </ul>           | E                 | nacie Fallover |        |  |  |
|             | Link Protocol Policy     Multicast Dolicies                         | Target           | Adapter                                |                   |                |        |  |  |
|             | default                                                             | Template Type    | : <ol> <li>Initial Template</li> </ol> | dating Template   |                |        |  |  |
|             | iomo proxy dis                                                      | VLANS V          | LAN Groups                             |                   |                |        |  |  |
| <b>1</b> 0  | Network Control Policies     X Advanced Ellar      Accurate di Dást |                  |                                        |                   |                |        |  |  |
|             | <ul> <li>OoS Policies</li> </ul>                                    | T/ Advanced Filt | er 🕆 Export 🖶 Print                    |                   |                | 5,     |  |  |
|             | Threshold Policies                                                  | Select           | Name                                   | Native VLAN       | VLAN ID        |        |  |  |
|             | VMO Connection Policies                                             |                  | test                                   | 0                 | 600            |        |  |  |
|             | usNIC Connection Policies                                           |                  | VLAN_10                                |                   | 10             |        |  |  |
|             | vNIC Templates                                                      |                  | Vian_1000 - Applianc                   |                   | 1000           |        |  |  |
|             | Sub-Organizations                                                   |                  | VLAN_101                               |                   | 101            |        |  |  |
|             | * Pools                                                             |                  | VLAN 470                               | 0                 | 470            | 1      |  |  |
|             | 👻 root 🤨                                                            | Con source       | : Ovnic Name O user b                  | xenned            |                |        |  |  |
|             | ▼ IP Paals                                                          | MTU              | : 1500                                 |                   |                |        |  |  |
|             | IP Pool demo-iscsi-ip-pool                                          |                  |                                        |                   |                |        |  |  |
|             | <ul> <li>IP Pool dummyippool</li> </ul>                             | MAC Pool         | <pre>&gt; Tot set&gt; T</pre>          |                   |                |        |  |  |
|             | IP Pool ext-mgmt                                                    | OoS Policy       | : enotests v                           |                   |                |        |  |  |
|             | IP Pool iscsi-initiator-pool                                        |                  |                                        |                   | ок             | Cancel |  |  |
|             | IP Pool iscsi-Pac                                                   |                  |                                        |                   |                |        |  |  |
|             | IP Pool jenit-iscsi                                                 | -                |                                        |                   |                |        |  |  |

Repeat the same steps for Fabric B.

**Step 2.** Navigate to **LAN tab > Policies > root > LAN Connectivity Policies** and create the new policy, click in **Add**, and create the vNICs.

Write the name for the vNIC, select the MAC pool, and mark the check box Use vNIC Template.

|                                    | Al +                                                   | LAN / Policies / root / LAN Connectivity Po | licies                                               |                                  |                    |
|------------------------------------|--------------------------------------------------------|---------------------------------------------|------------------------------------------------------|----------------------------------|--------------------|
|                                    | <ul> <li>Link Drofile</li> </ul>                       | LAN Connect                                 | tivity Policy                                        | ? ×                              |                    |
| -                                  | Threshold Policies                                     | Name : LAN_DL2                              |                                                      |                                  |                    |
| å                                  | UDLD Link Policy                                       | AUR Description : LAN Connectivity F        | Policy for Disjoint Layer 2                          |                                  |                    |
| Ŧ                                  | Default vNIC Behavior                                  | AXL Click Add to specify one or more vN     | Os that the server should use to connect to the LAN. |                                  |                    |
| _                                  | Flow Control Policies                                  | Infra                                       | MAC Address                                          | Native VLAN                      |                    |
| =                                  | Dynamic vNIC Connection Policies     LACP Policies     | LAN                                         | NO data avaliable                                    |                                  | joint Layer 2      |
|                                    | LAN Connectivity Policies                              | LAN                                         | _                                                    |                                  |                    |
| .                                  | Link Protocol Policy     Midland Policies              | LAN                                         | •                                                    |                                  |                    |
| <b>-</b> 0                         | <ul> <li>Muticast Policies</li> <li>default</li> </ul> | LAN                                         |                                                      |                                  | server 1/3 and 1/. |
|                                    | igmp_proxy_dis                                         | LCP                                         | C Date A March                                       |                                  |                    |
|                                    | Network Control Policies     OnS Policies              | Test                                        | Deele ( Add C Modey                                  |                                  |                    |
|                                    | Threshold Policies                                     | YSM                                         |                                                      |                                  |                    |
|                                    | <ul> <li>VMQ Connection Policies</li> </ul>            |                                             |                                                      |                                  |                    |
|                                    | <ul> <li>usNC Connection Delicies</li> </ul>           |                                             |                                                      |                                  |                    |
| ~                                  |                                                        |                                             |                                                      |                                  |                    |
| C                                  | reate vNIC                                             |                                             |                                                      |                                  | ? ×                |
|                                    |                                                        |                                             |                                                      |                                  |                    |
| Na                                 | ame : Eth0                                             |                                             |                                                      |                                  |                    |
| MA                                 | AC Address                                             |                                             |                                                      |                                  |                    |
|                                    |                                                        |                                             |                                                      |                                  |                    |
| м                                  | IAC Address Assignment                                 | (112/128) -                                 |                                                      |                                  |                    |
| 141                                | No Address Assignment. FI_A(                           | 113/128)                                    |                                                      |                                  |                    |
|                                    | Create MAC Pool                                        |                                             |                                                      |                                  |                    |
|                                    | The MAC address will be autom                          | atically assigned from the selected         | d pool.                                              |                                  |                    |
|                                    | The MAC address assignment                             | change will be effective only af            | ter server reboot.                                   |                                  |                    |
|                                    |                                                        |                                             |                                                      |                                  |                    |
|                                    |                                                        | _                                           |                                                      |                                  |                    |
| US                                 |                                                        |                                             |                                                      |                                  |                    |
| Fa                                 | bric ID :                                              | Fabric B                                    | Enable Failove                                       | r                                |                    |
| VLA                                | AN in LAN cloud will take the pre                      | cedence over the Appliance Clour            | when there is a name clash.                          |                                  |                    |
|                                    | VI ANS VI AN Groups                                    |                                             |                                                      |                                  |                    |
| '                                  | VDANS VDAN GIOUPS                                      |                                             |                                                      |                                  |                    |
| 7/                                 | Advanced Filter 🔺 Export 🖷                             | Print                                       |                                                      |                                  |                    |
|                                    |                                                        |                                             |                                                      |                                  | ۵                  |
| Se                                 | elect                                                  | Name                                        | Native VLAN                                          | VLAN ID                          | ٥                  |
| Se                                 | elect                                                  | Name<br>125                                 | Native VLAN                                          | VLAN ID<br>125                   | ۵                  |
| Se                                 | elect                                                  | Name<br>125<br>480                          | Native VLAN                                          | VLAN ID<br>125<br>480            | \$                 |
| Se                                 |                                                        | Name<br>125<br>480                          | Native VLAN                                          | VLAN ID<br>125<br>480            | \$                 |
| Se                                 |                                                        | Name<br>125<br>480<br>default               | Native VLAN                                          | VLAN ID<br>125<br>480<br>1       | \$                 |
| Se                                 |                                                        | Name<br>125<br>480<br>default<br>DL2        | Native VLAN O O O O O O O O O O O O O O O O O O O    | VLAN ID<br>125<br>480<br>1<br>80 | \$                 |
| Se                                 | elect                                                  | Name 125 480 default DL2 User Defined       | Native VLAN                                          | VLAN ID<br>125<br>480<br>1<br>80 | \$                 |
| CE                                 | elect                                                  | Name 125 480 default DL2 User Defined       | Native VLAN                                          | VLAN ID<br>125<br>480<br>1<br>80 | \$                 |
| Se<br>CE<br>M                      | elect                                                  | Name 125 480 default DL2 User Defined       | Native VLAN                                          | VLAN ID<br>125<br>480<br>1<br>80 | \$                 |
| Se<br>CL<br>M <sup>*</sup><br>Pir  | elect                                                  | Name 125 480 default DL2 User Defined       | Native VLAN                                          | VLAN ID<br>125<br>480<br>1<br>80 | \$                 |
| See<br>CL<br>M'<br>Pir             | elect                                                  | Name 125 480 default DL2 User Defined       | Native VLAN                                          | VLAN ID<br>125<br>480<br>1<br>80 | \$                 |
| See<br>CL<br>M <sup>T</sup><br>Pir | elect                                                  | Name 125 480 default DL2 User Defined       | Native VLAN                                          | VLAN ID<br>125<br>480<br>1<br>80 |                    |

**Step 3.** Use the **vNIC Template** previously configured, select the desired **Adapter Policy**, and click **OK**. Repeat the same procedure to Fabric Interconnect B.

## Create vNIC

| Name : Eth0                   |                                |  |  |  |  |  |
|-------------------------------|--------------------------------|--|--|--|--|--|
| Use vNIC Template : 🔽         |                                |  |  |  |  |  |
| Redundancy Pair :             | Peer Name :                    |  |  |  |  |  |
| vNIC Template : DL2_FIA_470 V | Create vNIC Template           |  |  |  |  |  |
| Adapter Performance Profile   | Adapter Performance Profile    |  |  |  |  |  |
| Adapter Policy : VMWare       | Create Ethernet Adapter Policy |  |  |  |  |  |

## Create vNIC

| Name : Eth2                         |                                |  |  |  |  |  |
|-------------------------------------|--------------------------------|--|--|--|--|--|
| Use vNIC Template : 🔽               |                                |  |  |  |  |  |
| Redundancy Pair :                   | Peer Name :                    |  |  |  |  |  |
| vNIC Template : DL2_FIA_80 V        | Create vNIC Template           |  |  |  |  |  |
| Adapter Performance Profile         |                                |  |  |  |  |  |
| Adapter Policy : <not set=""></not> | Create Ethernet Adapter Policy |  |  |  |  |  |

| æ,         | AI *                                                                                                    | LAN / Policies / root / LAN Connectivity P | olicies                                                                                                    |                    |             |  |  |  |
|------------|----------------------------------------------------------------------------------------------------|--------------------------------------------|----------------------------------------------------------------------------------------------------|--------------------|-------------|--|--|--|
| ∎<br>&     | Link Profile     Threshold Policies     UDLD Link Policy                                                         | Properties for: LAN_DI                     | L2                                                                                                    |                    |             |  |  |  |
|            | root      Default vNIC Behavior     Plow Control Policies     Dynamic vNIC Connection Policies     LACP Policies | Actions<br>Delete<br>Show Policy Usage     | Name       : LAN_DL2         Description :       LAN Connectivity Policy for Disjoint Layer 2         Owner       : Local         Click Add to specify one or more vNICs that the server should use to connect to the LAN. |                    |             |  |  |  |
|            | LAN Connectivity Policies                                                                                        | Use Global                                 | Name                                                                                                    | MAC Address        | Native VLAN |  |  |  |
|            | <ul> <li>Link Protocol Policy</li> </ul>                                                                         |                                            | ▶ vNIC Eth0                                                                                                    | Derived            |             |  |  |  |
| <b>1</b> 0 | Multicast Policies                                                                                               |                                            | ▶ vNIC Eth1                                                                                                    | Derived            |             |  |  |  |
|            | iomo provy dis                                                                                                   |                                            | ▶ vNIC Eth2                                                                                                    | Derived            |             |  |  |  |
|            | <ul> <li>Network Control Policies</li> </ul>                                                                     |                                            | ▶ vNIC Eth3                                                                                                    | Derived            | Derived     |  |  |  |
|            | <ul> <li>QoS Policies</li> </ul>                                                                                 |                                            |                                                                                                    |                    |             |  |  |  |
|            | <ul> <li>Threshold Policies</li> </ul>                                                                           |                                            |                                                                                                    |                    |             |  |  |  |
|            | VMQ Connection Policies                                                                                          |                                            |                                                                                                    |                    |             |  |  |  |
|            | VNIC Templates                                                                                                   |                                            |                                                                                                    | 🗉 Delete 🕀 Add 🔘 M | Modify      |  |  |  |

Step 4. Go back to the Service profile and select the LAN Connectivity Policy.

#### **Reboot the Server**

Step 1. To apply the previously configured changes, reboot the server.

Note: From vCenter, ensure the node is in maintenance mode.

**Step 2.** Once the server finishes boot up, verify if the vNIC is present. Navigate to **Server > Service Profiles > root > Name of your Service Profile > Network tab.** 

| NICs      |                   |               |              |           |                   |                  |  |  |
|-----------|-------------------|---------------|--------------|-----------|-------------------|------------------|--|--|
| Name      | MAC Address       | Desired Order | Actual Order | Fabric ID | Desired Placement | Actual Placement |  |  |
| vNIC Eth0 | 00:25:85:FA:00:07 | 1             | 1            | A         | Any               | 1                |  |  |
| vNIC Eth1 | 00:25:85:FB:00:1F | 2             | 2            | В         | Any               | 1                |  |  |
| vNIC Eth2 | 00:25:85:FA:00:08 | 5             | 3            | A         | Any               | 1                |  |  |
| vNIC Eth3 | 00:25:85:FB:00:6E | 6             | 4            | В         | Any               | 1                |  |  |
|           |                   |               |              |           |                   |                  |  |  |
|           |                   |               |              | 🗈 Delete  | dd 🛞 Modify       |                  |  |  |

### **Create VLAN Group**

Step 1. Navigate to LAN > LAN Cloud > VLAN Groups > Create VLAN Groups.

**Step 2**. Select the name for the **VLAN Group** and choose the required VLAN, finally, add single Uplinks in **step 2**.

| -     |                                                                    |   |                   | Create VLAN          | Group                        |                 |      |
|-------|--------------------------------------------------------------------|---|-------------------|----------------------|------------------------------|-----------------|------|
|       |                                                                    | 0 | Select VLANs      | Name : DL2           |                              |                 |      |
|       | Port Channels                                                      |   |                   | VLANs                |                              |                 |      |
|       | Uplink Eth Interfaces                                              |   | Add Uplink Ports  |                      |                              |                 |      |
| 윪     | Eth Interface 1/32                                                 |   |                   | Ty Advanced Filter 1 | Export  Print No Native VLAN |                 |      |
|       | Eth Interface 1/45                                                 | 3 | Add Port Channels | Select               | Name                         | Native VLAN     |      |
| 重     | Eth Interface 1/45                                                 |   |                   |                      | 480                          |                 |      |
|       | Eth Interface 1/47                                                 |   | Org Permissions   |                      | DL2                          |                 |      |
| ≡     | Eth Internace 1/48                                                 |   |                   |                      | 0 Ca                         |                 |      |
|       | VEAVs                                                              |   |                   |                      | DST_VLAN                     |                 |      |
| =     | <ul> <li>VP Optimization Sets</li> </ul>                           |   |                   |                      | internal                     |                 |      |
| _     | Padric B                                                           |   |                   |                      | kymylan                      |                 |      |
| Jan 1 | <ul> <li>Port channels</li> <li>Unlink 5th Interference</li> </ul> |   |                   |                      |                              |                 |      |
| ~     | Opink En interfaces                                                |   |                   | Create VLAN          |                              |                 |      |
|       | En interrace 1/4/                                                  |   |                   |                      |                              |                 |      |
|       | VLAVS                                                              |   |                   |                      |                              |                 |      |
|       | VP Optimization Sets                                               |   |                   |                      |                              |                 |      |
|       | Cos system Gass                                                    |   |                   |                      |                              |                 |      |
|       | DAN Pin Groups                                                     |   |                   |                      |                              |                 |      |
|       | Intreshold Policies                                                |   |                   |                      |                              |                 |      |
|       | V VDAN Groups                                                      |   |                   |                      |                              |                 |      |
|       | VLANS                                                              |   |                   |                      |                              |                 |      |
|       | <ul> <li>Appliances</li> </ul>                                     |   |                   |                      |                              |                 |      |
|       | <ul> <li>Fabric A</li> </ul>                                       |   |                   |                      |                              |                 |      |
|       | Fabric B                                                           |   |                   |                      |                              | Next > Finish C | Cane |
|       | VLANS                                                              |   |                   |                      |                              |                 |      |

Step 3. Optionally move to step 3 in the VLAN group steps if you need to add Port Channels.

|            | Al                                        | LAN / LAN Cloud /         |          |                   | Create    | VLAN    | l Group | )       |        |           |          |             | ? >     |
|------------|-------------------------------------------|---------------------------|----------|-------------------|-----------|---------|---------|---------|--------|-----------|----------|-------------|---------|
|            | * LAN                                     | VLAN Groups               |          | Select VLANs      |           | Uplin   | k Ports |         |        |           | Selected | Uplink Port | 5       |
|            | + LAN Cloud                               | + - Ty Advance            | 0        | Add Uplink Ports  | Fabric ID | Slot ID | Aggre   | Port ID |        | Fabric ID | Slot ID  | Aggre       | Port ID |
| 8          | Fabric A                                  | Name                      | <b>•</b> |                   | A         | 1       | 0       | 32      |        |           | No data  | available   |         |
|            | Port Channels     Uplink Eth Interfaces   | LAN Cloud                 | 3        | Add Port Channels | A         | 1       | 0       | 45      |        |           |          |             |         |
|            | Eth Interface 1/32                        | > VLAN Group              |          |                   | A.        | 1       | 0       | 46      |        |           |          |             |         |
| -          | Eth Interface 1/45                        | VLAN Group I              | 0        | Org Permissions   | A         | 1       | 0       | 47      |        |           |          |             |         |
|            | Eth Interface 1/46                        | VLAN DL2                  |          |                   | A         | 1       | 0       | 48      |        |           |          |             |         |
|            | Eth Interface 1/47                        | N AN Group I              |          |                   |           | 1       | 0       | 47      |        |           |          |             |         |
|            | Eth Interface 1/48                        | , is it is a start of the |          |                   | 0         |         |         | 47      |        |           |          |             |         |
| <b>J</b> 0 | VLANS                                     |                           |          |                   |           |         |         |         |        |           |          |             |         |
|            | Fabric B                                  |                           |          |                   |           |         |         |         |        |           |          |             |         |
|            | <ul> <li>Port Channels</li> </ul>         |                           |          |                   |           |         |         |         |        |           |          |             |         |
|            | <ul> <li>Uplink Eth Interfaces</li> </ul> |                           |          |                   |           |         |         |         |        |           |          |             |         |
|            | Eth Interface 1/47                        |                           |          |                   |           |         |         |         |        |           |          |             |         |
|            | VLANs                                     |                           |          |                   |           |         |         |         |        |           |          |             |         |
|            | <ul> <li>VP Optimization Sets</li> </ul>  |                           |          |                   |           |         |         |         |        |           |          |             |         |
|            | <ul> <li>QoS System Class</li> </ul>      |                           |          |                   |           |         |         |         |        |           |          |             |         |
|            | <ul> <li>LAN Pin Groups</li> </ul>        |                           |          |                   |           |         |         |         |        |           |          |             |         |
|            | <ul> <li>Threshold Policies</li> </ul>    |                           |          |                   |           |         |         |         |        |           |          |             |         |
|            | <ul> <li>VLAN Groups</li> </ul>           |                           |          |                   |           |         |         |         |        |           |          |             |         |
|            | VLAN Group DL2                            |                           |          |                   |           |         |         |         |        |           |          |             |         |
|            | VLAN Group kvmvlangroup                   |                           |          |                   |           |         |         |         |        |           |          |             |         |
|            | VLANs                                     |                           |          |                   |           |         |         |         |        |           |          |             |         |
|            | <ul> <li>Appliances</li> </ul>            |                           |          |                   |           |         |         |         |        |           | _        | _           |         |
|            | <ul> <li>Fabric A</li> </ul>              |                           |          |                   |           |         |         |         | < Prev | Next >    | ) Fini   | sh 🤇        | Cancel  |
|            | <ul> <li>Fabric B</li> </ul>              |                           |          |                   |           |         |         |         |        |           |          |             |         |

### **ESXi Configuration**

**Step 1.** Log in to the ESXi host and navigate to the **Networking tab > Virtual Switches** and click **Add standard virtual Switch**, name the virtual switch, and select the uplink.

| 📲 Navigator 🗆                       | localhost.localdomain - Networking | I                                                        |
|-------------------------------------|------------------------------------|----------------------------------------------------------|
| ✓ ☐ Host<br>Manage<br>Monitor       | Port groups Virtual switches       | Physical NICs VMkernel NICs TCP/IP stacks Firewall rules |
| ✓ ∰ Virtual Machines 1 ✓ ∰ DL2_UCSM | Name                               |                                                          |
| Monitor                             | Add standard virtual s             | witch - DL2_UCSM                                         |
| Storage                             | Add uplink                         |                                                          |
| - 🕵 Networking 2                    | vSwitch Name                       | DL2_UCSM                                                 |
| vSwitch0     More networks          | MTU                                | 1500 🗘                                                   |
|                                     | Uplink 1                           | vmnic1 - Up, 20000 mbps V                                |
|                                     | Link discovery                     | Click to expand                                          |
|                                     | ▹ Security                         | Click to expand                                          |
|                                     |                                    |                                                          |
|                                     |                                    | Add                                                      |
|                                     |                                    |                                                          |

**Step 2.** Navigate to **Networking > Port Group > Add Port Group**. Name your port group, select the desired VLAN, and use the virtual switch previously configured.

| 1 Navigator       |   | Q localhost.loca | aldomain - Networking | g               |                 |               |                |     |  |
|-------------------|---|------------------|-----------------------|-----------------|-----------------|---------------|----------------|-----|--|
| 👻 📋 Host          |   | Port groups      | Virtual switches      | Physical NICs   | VMkernel NICs   | TCP/IP stacks | Firewall rules |     |  |
| Manage<br>Monitor |   | 🧕 Add port g     | roup 🥒 Edit settings  | Refresh         |                 |               |                |     |  |
| ✓                 |   | Name             |                       |                 |                 |               |                |     |  |
| - B DL2_UCSM      |   | 😥 VM Netwo       | 👷 VM Network          |                 |                 |               |                |     |  |
| Monitor           |   | 🧕 Managem        | ent Network           |                 |                 |               |                |     |  |
| More VMs          |   | Q DL2_UCN        | Add port grou         | p - DL2_UCSM_80 |                 |               |                |     |  |
| 🗉 🖬 Storage       | 1 |                  |                       |                 | -               |               |                |     |  |
| - 💇 Networking    | 2 |                  | Name                  |                 | DL2_UCSM_80     |               |                |     |  |
| ) 📥 DL2           |   |                  | VLAN ID               |                 | 80 0            |               |                |     |  |
| vSwitch0          |   |                  |                       |                 |                 |               |                |     |  |
| more networks     |   |                  | Virtual switch        |                 | DL2             | ~             |                |     |  |
|                   |   |                  | Security              |                 | Click to expand |               |                |     |  |
|                   |   |                  |                       |                 |                 |               |                |     |  |
|                   |   |                  |                       |                 |                 |               |                | Add |  |
|                   |   |                  |                       |                 |                 |               |                |     |  |
|                   |   |                  |                       |                 |                 |               |                |     |  |

**Step 3.** Navigate to Networking, select the vSwitch previously configured, and click on add uplink. In order to have redundancy add a new uplink that includes the VLAN used for the Disjoint Layer 2.

In this case, VLAN 80 was allowed in VNIC Eth2 (Fabric Interconnect A) and VNIC Eth3 (Fabric

Interconnect B).

| 🔜 Add uplink                        |                             |
|-------------------------------------|-----------------------------|
| MTU                                 | 1500 🗘                      |
| Uplink 1                            | vmnic3 - Up, 20000 mbps 🗸 🗸 |
| Uplink 2                            | vmnic2 - Up, 20000 mbps v   |
| Link discovery                      | Click to expand             |
| ▶ Security                          | Click to expand             |
| NIC teaming                         | Click to expand             |
| <ul> <li>Traffic shaping</li> </ul> | Click to expand             |

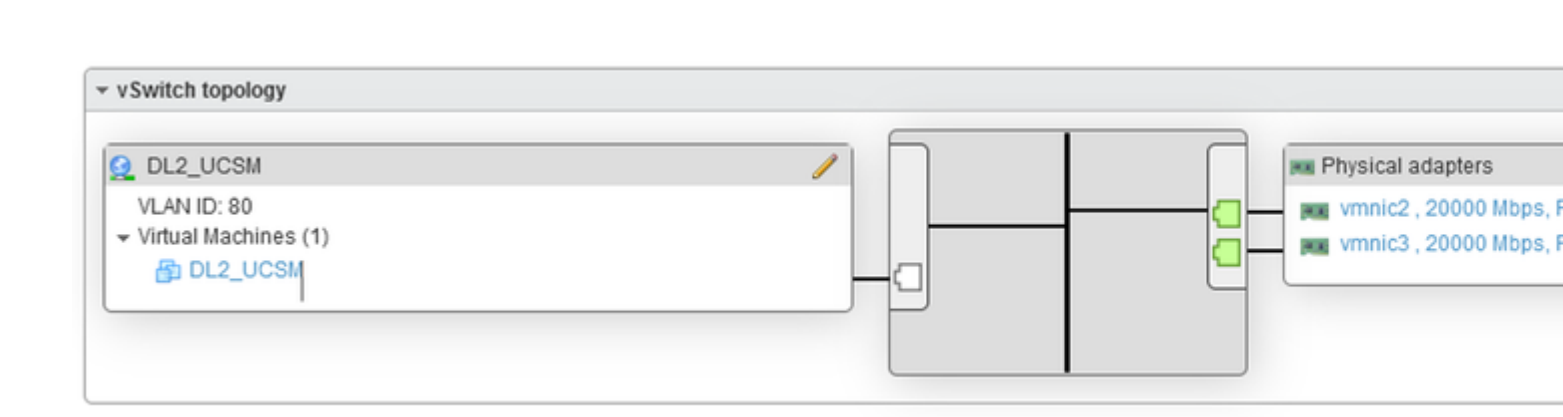

## Verify in UCSM

#### Verify the VLAN in the CLI

Open an SSH session to the Fabric Interconnects and run the command.

This command displays the information for the VLANs created and you can confirm the VLAN created for the Disjoint Layer 2.

| VLAN | Name     | Status | Ports                                                                                                    |
|------|----------|--------|----------------------------------------------------------------------------------------------------|
| 1    | default  | active | Po1, Eth1/5, Eth1/6, Eth1/8<br>Eth1/9, Eth1/10, Eth1/11<br>Eth1/12, Eth1/13, Eth1/16<br>Eth1/17, Eth1/18, Eth1/19<br>Eth1/20, Eth1/21, Eth1/22<br>Eth1/23, Eth1/24, Eth1/26<br>Eth1/27, Eth1/28, Eth1/29<br>Eth1/30, Eth1/31, Eth1/32<br>Eth1/30, Eth1/31, Eth1/35<br>Eth1/36, Eth1/37, Eth1/38<br>Eth1/39, Eth1/40, Eth1/41<br>Eth1/42, Eth1/43, Eth1/44<br>Eth1/45, Eth1/46, Eth1/47<br>Eth1/48, Eth1/49, Eth1/50<br>Veth876, Veth877, Veth1084<br>Veth119, Veth1120, Veth1122<br>Eth1/1/10, Eth1/1/18, Eth1/1/13<br>Eth1/1/2, Eth1/1/18, Eth1/1/20<br>Eth1/1/28, Eth1/1/29, Eth1/1/30<br>Eth1/1/31, Eth1/1/32 |
| 80   | VLAN0080 | active | Eth1/47                                                                                                    |
| 470  | VLAN0470 | active | Po1, Eth1/5, Eth1/6, Eth1/32                                                                                                    |
|      |          |        | Eth1/45, Eth1/46, Eth1/48                                                                                                    |
|      |          |        | Veth1084, Veth1090, Veth1092                                                                                                    |
|      |          |        | Veth1094, Veth1108, Veth1119                                                                                                    |
|      |          |        | Veth1120, Veth1122, Veth1131                                                                                                    |
|      |          |        | Veth1133                                                                                                    |

#### Verify the Virtual Interface (VIF) Path

Navigate to the SSH session and use the command:

| FI-A# show service<br>Server: 1/6<br>Fabric ID: A<br>Path ID: 1 | -profile circuit | <server numb<="" th=""><th>ber&gt;</th><th></th><th></th><th></th><th></th></server> | ber>       |               |             |           |          |
|-----------------------------------------------------------------|------------------|--------------------------------------------------------------------------------------|------------|---------------|-------------|-----------|----------|
| VIF                                                             | VNIC             | Link State                                                                           | Oper State | Prot State    | Prot Role   | Admin Pin | Oper Pin |
| 1131                                                            | Eth0             | Up                                                                                   | Active     | No Protection | Unprotected | 0/0/0     | 0/0/1    |
| 1133                                                            | Eth2             | Up                                                                                   | Active     | No Protection | Unprotected | 0/0/0     | 1/0/47   |
| 1135                                                            | fc0              | Up                                                                                   | Active     | No Protection | Unprotected | 0/0/0     | 1/0/3    |
| 9327                                                            |                  | Up                                                                                   | Active     | No Protection | Unprotected | 0/0/0     | 0/0/0    |
| Fabric ID: B<br>Path ID: 1                                      |                  |                                                                                      |            |               | ·           |           |          |
| VIF                                                             | vNIC             | Link State                                                                           | Oper State | Prot State    | Prot Role   | Admin Pin | Oper Pin |

| <br> |      |    |        |    |            |             |       |        |
|------|------|----|--------|----|------------|-------------|-------|--------|
| 1132 | Eth1 | Up | Active | No | Protection | Unprotected | 0/0/0 | 0/0/2  |
| 1134 | Eth3 | Up | Active | No | Protection | Unprotected | 0/0/0 | 1/0/47 |
| 1136 | fc1  | Up | Active | No | Protection | Unprotected | 0/0/0 | 1/0/3  |
| 9328 |      | Up | Active | No | Protection | Unprotected | 0/0/0 | 0/0/0  |

This command displays the VIF Paths, the interface that is pinned, and the corresponding vNICs.

In the output obtained, it can be seen that the corresponding VIF is **VIF 1134** which corresponds to the **vNIC Eth3** and is pinned to interface 1/0/47 in Fabric Interconnect B.

Also, VIF 1133 corresponds to vNIC Eth2 and is pinned to 1/0/47 in Fabric Interconnect A.

#### Verify the pinning border interfaces.

Run the command to verify the pinning to the Uplink Ports.

UCS-AS-MXC-P25-02-A(nx-os)# show pinning border-interfaces

|                  |        | +                                                                          |
|------------------|--------|----------------------------------------------------------------------------|
| Border Interface | Status | SIFs                                                                       |
| Po1              | Active | Veth1084 Veth1090 Veth1092 Veth1094<br>Veth1108 Veth1119 Veth1120 Veth1131 |
| Eth1/32          | Down   |                                                                            |
| Eth1/45          | Down   |                                                                            |
| Eth1/46          | Down   |                                                                            |
| Eth1/47          | Active | sup-eth1 Veth1133                                                          |
| Eth1/48          | Down   |                                                                            |
| Eth1/51          | Down   |                                                                            |
| Eth1/52          | Down   |                                                                            |
| Eth1/53          | Down   |                                                                            |
| Eth1/54          | Down   |                                                                            |

#### Verify the Designated Receiver

Run this command to verify the port that receives the multicast traffic for the VLAN.

```
FI-A(nx-os)# show platform software enm internal info vlandb id <VLAN-ID>
vlan_id 80
______
Designated receiver: Eth1/47
Membership:
Eth1/47
```

This output shows the correct uplink.

#### Verify the upstream Switch

Open an SSH session to the upstream switch and run the command.

| NEXUS-01# show vlan brief<br>VLAN Name |          | Status | Ports                                                                                                    |  |  |
|----------------------------------------|----------|--------|----------------------------------------------------------------------------------------------------|--|--|
| 1                                      | default  | active | Po1, Po2, Po4, Po5, Po6, Po7<br>Po8, Po9, Po50, Po100, Eth1/1<br>Eth1/2, Eth1/3, Eth1/4, Eth1/5<br>Eth1/6, Eth1/8, Eth1/9, Eth1/10<br>Eth1/12, Eth1/13, Eth1/14<br>Eth1/15, Eth1/13, Eth1/19<br>Eth1/20, Eth1/21, Eth1/22<br>Eth1/23, Eth1/24, Eth2/1, Eth2/2<br>Eth2/3, Eth2/4, Eth2/5, Eth2/6<br>Eth2/7, Eth2/8, Eth2/10, Eth2/11<br>Eth2/12, Eth2/13, Eth2/14<br>Eth2/15, Eth2/16, Eth2/17<br>Eth2/18, Eth2/19, Eth2/20<br>Eth2/21, Eth2/22, Eth2/23<br>Eth3/1, Eth3/2, Eth3/3, Eth3/4<br>Eth3/5, Eth3/6<br>Fth2/18 |  |  |
| 80                                     | DL2      | active | Po1, Po2, Po6, Po7, Po8, Po9<br>Po50, Po100, Eth1/1, Eth1/3<br>Eth1/4, Eth1/5, Eth1/6, Eth1/17<br>Eth1/19, Eth1/20, Eth1/21<br>Eth1/22, Eth1/23, Eth1/24<br>Eth2/1, Eth2/2, Eth2/3, Eth2/4<br>Eth2/5, Eth2/17, Eth2/18                                                                                                    |  |  |
| 470                                    | VLAN_470 | active | Po1, Po2, Po3, Po4, Po5, Po6<br>Po7, Po8, Po9, Po50, Po100<br>Eth1/1, Eth1/3, Eth1/4, Eth1/5<br>Eth1/6, Eth1/7, Eth1/9, Eth1/10<br>Eth1/16, Eth1/19, Eth1/20<br>Eth1/21, Eth1/22, Eth1/23<br>Eth1/24, Eth2/1, Eth2/2, Eth2/3<br>Eth2/4, Eth2/5, Eth2/9, Eth2/17<br>Eth2/18, Eth2/24                                                                                                    |  |  |

This output shows the port that is associated with VLAN 80. In this case, the desired port is the Ethernet 1/17 which is associated with the uplink 1/47.

On the other hand, you can verify the MAC address table to check what Virtual Machine (VM) shows.

#### Verify the connection between the VLAN network in the ESXi

Open the Terminal in the Virtual Machine and ping to the default gateway of the VLAN network; you then see a successful ping.

| - DOBALLIN                                                                | L MILLIN / UNUSUAL |
|---------------------------------------------------------------------------|--------------------|
| DL2_UCSM                                                                  |                    |
| Applications Places Terminal                                              |                    |
|                                                                           |                    |
|                                                                           |                    |
| root@localhost:~                                                          |                    |
| File Edit View Search Terminal Help                                       |                    |
| [root@localhost ~]# ping 192.168.80.1                                     |                    |
| PING 192.168.80.1 (192.168.80.1) 56(84) bytes o                           | f data.            |
| 64 bytes from 192.168.80.1: icmp_seq=1 ttl=254                            | time=2.40 ms       |
| 64 bytes from 192.168.80.1: 1cmp_seq=2 ttl=254                            | time=1.28 ms       |
| 64 bytes from 192.168.80.1: 1cmp_seq=3 ttl=254                            | time=1.34 ms       |
| $64 \text{ bytes from } 192.168.80.1; \text{ icmp_seq}=4 \text{ ttt}=254$ | time=1.32 ms       |
| 64 bytes from 192.168.80.1: jcmp_seq=6 ttl=254                            | time=1.24 ms       |
| 64 bytes from 192.168.80.1: icmp_seq=7 ttl=254                            | time=1.31 ms       |
| 64 bytes from 192.168.80.1: icmp seq=8 ttl=254                            | time=1.32 ms       |
| H64 bytes from 192.168.80.1: icmp_seq=9 ttl=254                           | time=1.23 ms       |
| 64 bytes from 192.168.80.1: icmp_seq=10 ttl=254                           | time=1.38 ms       |
| 64 bytes from 192.168.80.1: icmp_seq=11 ttl=254                           | time=1.32 ms       |
| 64 bytes from 192.168.80.1: icmp_seq=12 ttl=254                           | time=1.30 ms       |
| 64 bytes from 192.168.80.1: icmp_seq=13 ttl=254                           | time=1.39 ms       |
| 64 bytes from 192.168.80.1: 1cmp_seq=14 ttl=254                           | time=1.22 ms       |
| 64 bytes from 192.168.80.1: 1cmp_seq=15 ttl=254                           | time=1.36 ms       |
| $64$ bytes from 192.168.80.1: icmp_sed=17 ttl=254                         | time=1.10 ms       |
| 64 bytes from 192.168.80.1: jcmp_seg=18 tt]=254                           | time=1.12 ms       |
| 64 bytes from 192.168.80.1: icmp_seq=10 ttl=254                           | time=1.23 ms       |
| 64 bytes from 192.168.80.1: icmp_seq=20 ttl=254                           | time=1.30 ms       |
| 64 bytes from 192.168.80.1: icmp seq=21 ttl=254                           | time=1.15 ms       |
| 64 bytes from 192.168.80.1: icmp_seq=22 ttl=254                           | time=1.01 ms       |
|                                                                           |                    |
|                                                                           |                    |
|                                                                           |                    |

## **Related Information**

**Technical Support & Documentation - Cisco Systems** 

<u>Disjoint Layer 2</u> <u>Cisco UCS Manager Network Management Guide, Release 4.0</u> <u>Using the LAN Uplinks Manager</u>